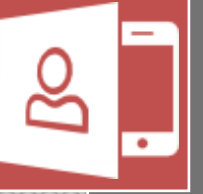

# **Onix Self Service**

User Manual

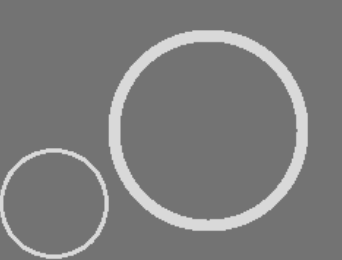

Employee Self Service Onix AS

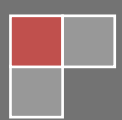

# Welcome to Employee Self Service

# TABLE OF CONTENTS

| INTRODUCTION                                                                                                    |
|----------------------------------------------------------------------------------------------------|
| Login3                                                                                                    |
| GENERAL LAYOUT                                                                                                    |
| Main menu4                                                                                                    |
| Content section                                                                                                    |
| Basic buttons5                                                                                                    |
| PERSONAL INFO7                                                                                                    |
| List content                                                                                                    |
| Edit content7                                                                                                    |
| NEXT OF KIN                                                                                                    |
| List content                                                                                                    |
| Edit content9                                                                                                    |
|                                                                                                    |
|                                                                                                    |
| QUALIFICATIONS                                                                                                    |
| QUALIFICATIONS                                                                                                    |
| QUALIFICATIONS                                                                                                    |
| QUALIFICATIONS                                                                                                    |
| QUALIFICATIONS   10     List content   10     Edit content   11     PROJECTS   12                                                                                                    |
| QUALIFICATIONS       10         List content       10         Edit content       11         PROJECTS       12         MESSAGES       13                                                                                                    |
| QUALIFICATIONS  10    List content  10    Edit content  11    PROJECTS  12    MESSAGES  13    Inbox  13                                                                                                    |
| QUALIFICATIONS       10         List content       10         Edit content       11         PROJECTS       12         MESSAGES       13         Inbox       13         View Message       14                                                                                                    |
| QUALIFICATIONS       10         List content       10         Edit content       11         PROJECTS       12         MESSAGES       13         Inbox       13         View Message       14         Reply to Message       14                                                                                                    |
| QUALIFICATIONS10List content10Edit content11PROJECTS12MESSAGES13Inbox13View Message14Reply to Message14Sent messages15                                                                                                    |
| QUALIFICATIONS10List content10Edit content11PROJECTS12MESSAGES13Inbox13View Message14Reply to Message14Sent messages15SETTINGS16                                                                                                    |
| QUALIFICATIONS       10         List content       10         Edit content       11         PROJECTS       12         MESSAGES       13         Inbox       13         View Message       14         Reply to Message       14         Sent messages       15         SETTINGS       16         Language tab       16                               |
| QUALIFICATIONS       10         List content       10         Edit content       11         PROJECTS       12         MESSAGES       13         Inbox       13         View Message       14         Reply to Message       14         Sent messages       15         SETTINGS       16         Language tab       16         Messages tab       17 |

# INTRODUCTION

Onix Self Service lets you see and modify all relevant personal data from Onix Personnel. You can also view and edit qualification elements that are part of your CV, as well as planned project activities

#### LOGIN

The first time you start ESS, the login screen is shown:

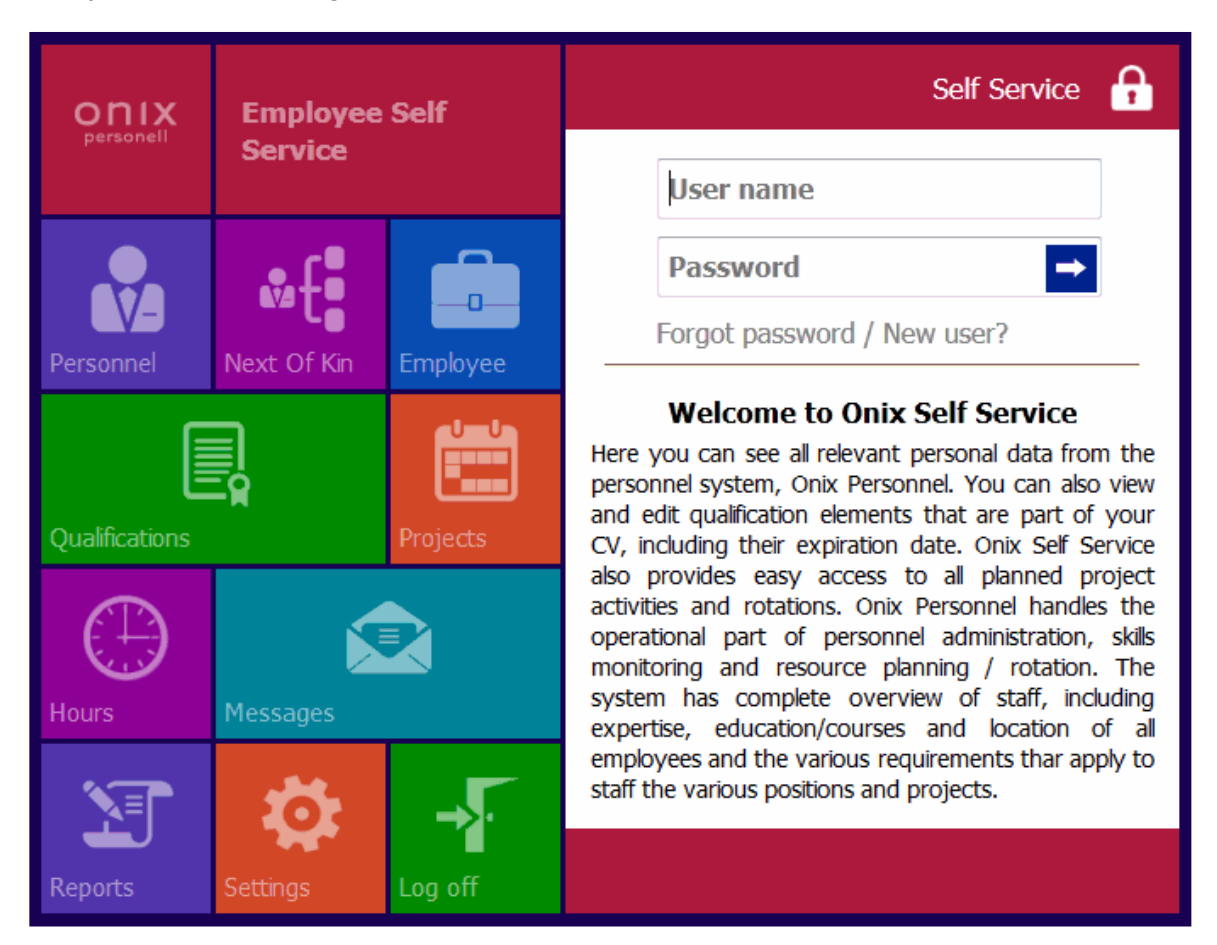

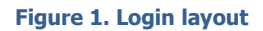

To log in you need to input your username and password. This should be provided by you system administrator.

If you are a first time user, or have forgotten your password: First enter your username, then click the **"Forgot password / New user?"**- link. An email with instructions will be sent to you by the system.

## **GENERAL LAYOUT**

ESS consists of 2 main sections: The **Main menu** on the left, and **Content section** on the right side, as seen in *Figure 1* above.

#### MAIN MENU

This section includes the main functions, as follows:

| Icon           | Function                                                                                                    |
|----------------|----------------------------------------------------------------------------------------------------|
| Personnel      | To view and edit all your personal information.                                                                                          |
| Next Of Kin    | View, modify, add or delete Next of kin-information.                                                                                     |
| Employee       | To view employee information.                                                                                                    |
| Qualifications | View, modify, add or delete qualifications.                                                                                              |
| Projects       | This section gives you an overview of current and future project-activities.                                                             |
| Hour           | (Not yet implemented)                                                                                                    |
| Messages 3     | This section shows all messages received and sent, and lets you reply to both Information and Request-type messages from Onix Personnel. |
| Reports        | To view reports.                                                                                                    |
| Settings       | Change the appearance of the application, including language and personal settings.                                                      |

#### CONTENT SECTION

The Content section always has 3 parts: the top bar, the body and the bottom bar.

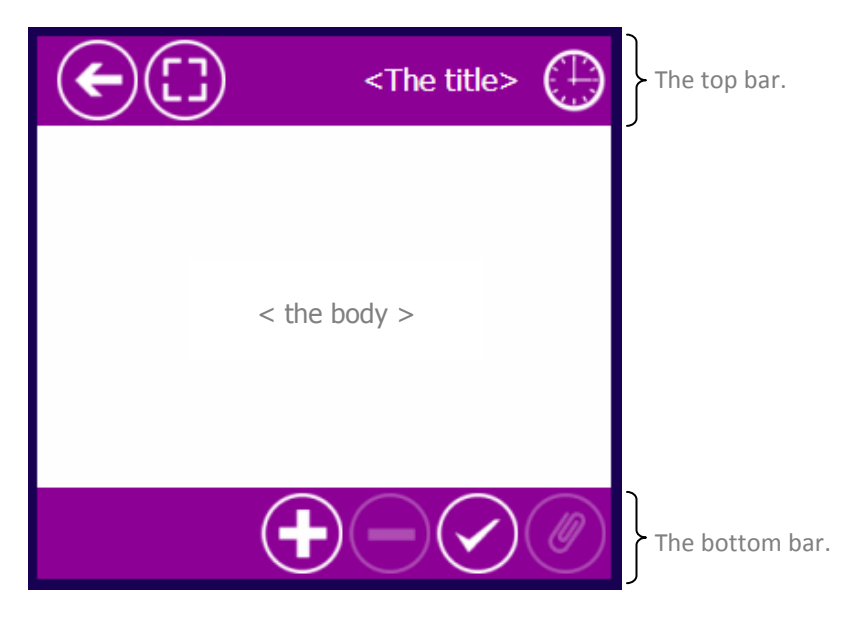

Figure 2. Content section.

In the bottom bar example above, there are 4 buttons. The first and third buttons are enabled, 2 others are disabled.

#### BASIC BUTTONS

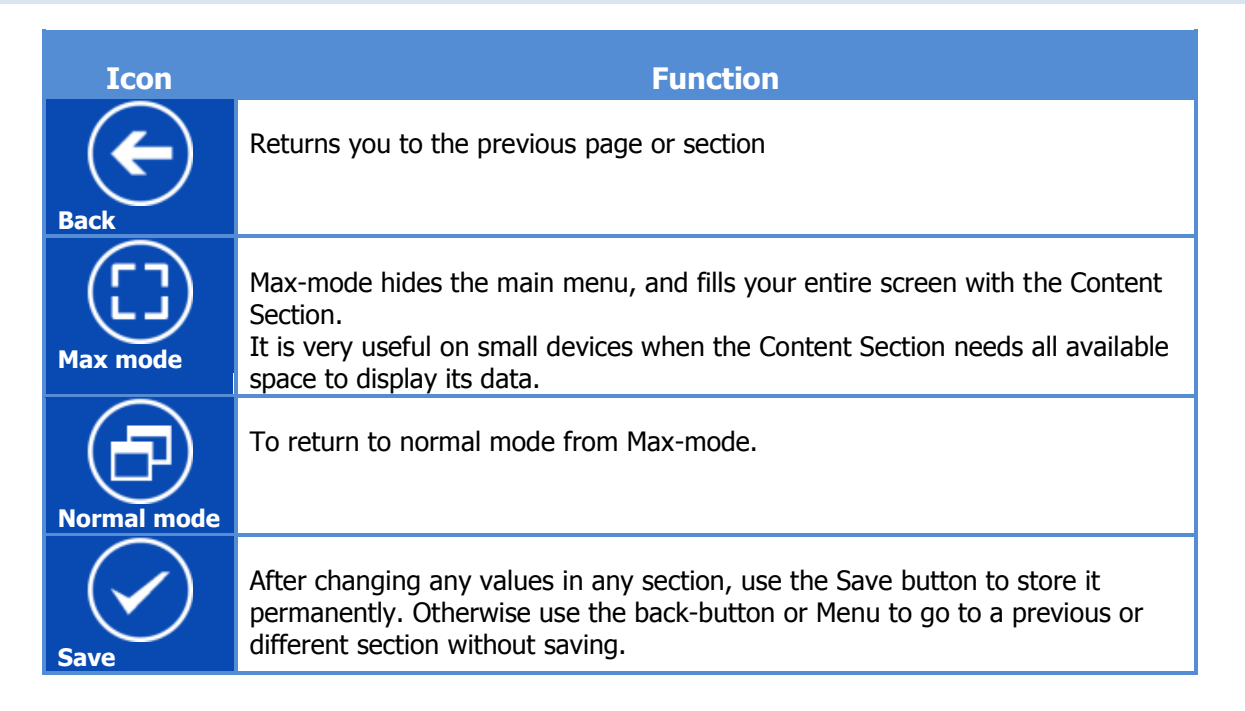

| Select     | This activates checkboxes in a list of items, to allow selection/deselection.<br>(Click again to deactivate checkboxes)                                    |
|------------|----------------------------------------------------------------------------------------------------|
| Add        | Whenever this button is active, you may add a new item<br>(currently only available in next of kin and qualification sections)                             |
| Delete     | To delete the selected list item(s).<br>(Please select at least one item before clicking on this button)                                                   |
| Change Pwd | This button displays a dialog where you may change your password.                                                                                          |
|            | To upload a new photo to your personal profile                                                                                                    |
| Attach     | This will display a dialog that lets you attach a document.                                                                                                |
| Reply      | To reply to an incoming message                                                                                                    |
| Send       | To send a message                                                                                                    |
| Next       | Whenever a Content section has more to show you, you can scroll / move forward with the Next-button.<br>(On handheld devices you may also swipe to scroll) |
| Previous   | and back again                                                                                                    |

## **PERSONAL INFO**

This section let you modify your personal information.

#### LIST CONTENT

The list only has one item, containing your basic information. Click on the list-item to edit your information.

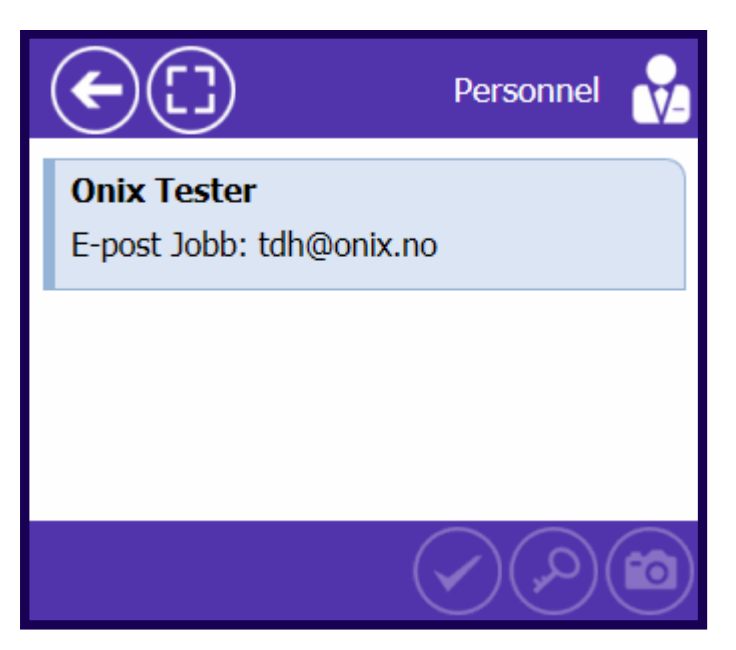

#### Figure 3. Personal information

## EDIT CONTENT

You are never allowed to change your name.

Any other field that accepts input is open for edit.

Bottom-bar has three buttons:

- Save
- Change password
- Upload picture

| <b>(-</b> )                        |                | Personnel 💦 |
|------------------------------------|----------------|-------------|
| First Name<br>Last Name<br>Address | Onix<br>Tester |             |
|                                    | No./Addr.      | Comment     |
| Telefon Jobb2                      |                |             |
| Telefon Privat                     |                |             |
| E-post Jobb                        | tdh@onix.no    |             |
| E-post Privat                      |                |             |
| Kontor nr                          |                |             |
| Comment                            |                | A           |
|                                    |                | •           |
|                                    |                |             |

# NEXT OF KIN

The Next of kin – section (NOK) lets you to change, add or remove NOK-records.

#### LIST CONTENT

The item-list shows your currently registered NOK.

|                                                                                         | Next Of Kin | <b>å</b> { |
|-----------------------------------------------------------------------------------------|-------------|------------|
| Benjamin Franklin<br>Other<br>Mobiltelefon: 1946985133<br>Telefon Jobb2: 1946985845     |             |            |
| Ulysses S. Grant<br>Cohabitant<br>Mobiltelefon: 1954235678<br>Telefon Jobb2: 1954235826 |             |            |
| Andrew Jackson<br>Other<br>Mobiltelefon: 1962765186<br>Telefon Jobb2: 1962765723        |             |            |
|                                                                                         |             |            |
|                                                                                         |             |            |

Figure 5. List of Next Of Kin

In the Bottom-bar, the following buttons are available:

- Save
- Add
- Delete
- Activate checkbox for selection

#### EDIT CONTENT

Click on item in list to edit that NOK.

| €₽                                                             |                                                          | Next Of Kin | •€ |
|----------------------------------------------------------------|----------------------------------------------------------|-------------|----|
| Relationship<br>First Name<br>Last Name<br>Address<br>Priority | Other<br>Benjamin<br>Franklin<br>USA<br>1                |             |    |
| Mobiltelefon<br>Telefon Jobb2<br>Telefon Privat<br>Comment     | No./Addr.<br>1946985133<br>1946985845<br>In God We Trust | Comment     | 4  |
|                                                                |                                                          |             |    |

Figure 6. Edit NOK

Make your change then click on Save button to archive your change.

Click on Add button to add another NOK.

#### QUALIFICATIONS

This section show a list of all your qualifications, and lets you modify, add or delete.

#### LIST CONTENT

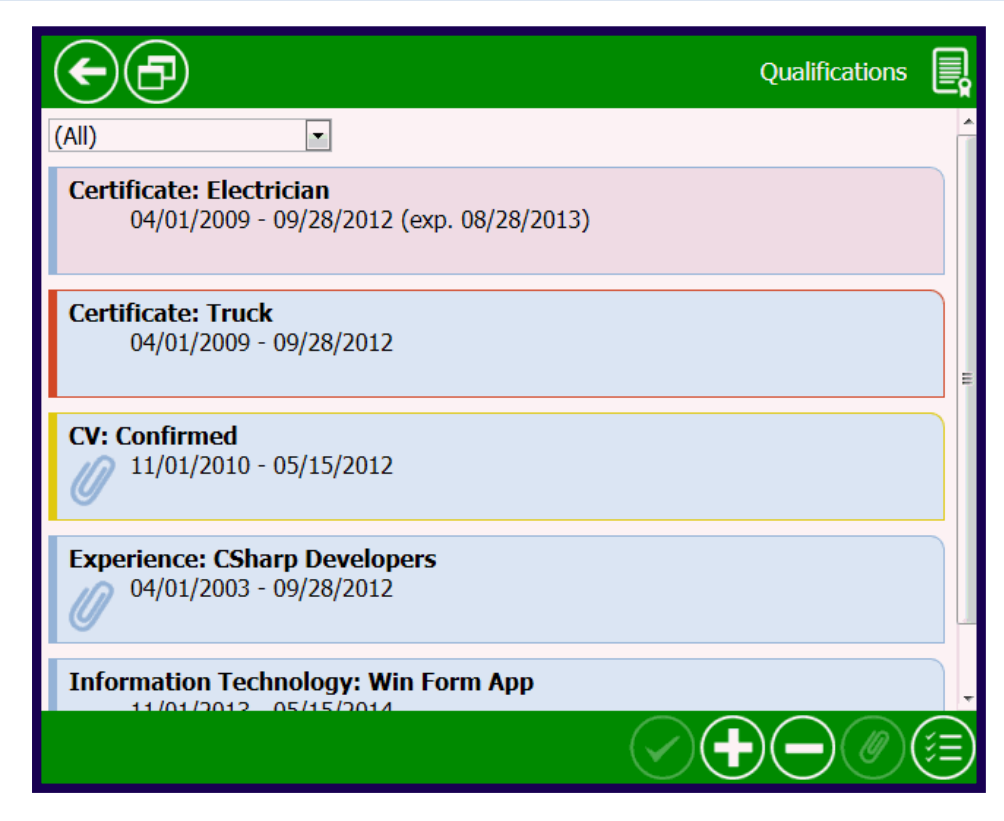

Figure 7. List of Qualifications

Where:

- The dropdown menu can be used to filter Qualifications by type
- Click on the attachment icon to view the attached document.
- Items with red background are expired.
- Items with red border are deleted in ESS, but are not confirmed.
- Items with yellow border have been changed in ESS, but are not confirmed.

#### EDIT CONTENT

| $\bullet$   |                                        | Qualifications |
|-------------|----------------------------------------|----------------|
| Category    | Certificate<br>Certificate             |                |
| Туре        | Electrician<br>Electrician             |                |
| Level       | (Select Level)                         | •              |
| From Date   | 04/01/2009<br>04/01/2009               | =<br>[]]       |
| To Date     | <b>09/28/2012</b><br><i>09/28/2012</i> |                |
| Expire Date | 08/28/2013<br>08/28/2013               |                |
| Attachment  |                                        |                |
| Comment     | Expiry Electrician Certificate         | ×              |
|             |                                        |                |

Click on an item in the list (or use Add-button) to open the edit section.

Figure 8. Edit Qualification

Here you may change the values, and any original values are displayed in gray below each field.

The Bottom-bar contains the following active buttons:

- Save
- Add (ignores current data, empties all fields and creates a new qualification record)
- Attach

# PROJECTS

F) Projects October 2013 Mon Tue Wed Thu Fri Sat Sun 2 4 5 6 1 40 Gyda: Operator Frigg: Mechani 8 9 10 12 7 11 13 41 Frigg: Mechanic Gyda: Opera 14 15 16 17 18 19 20 42 Gyda: Operator Frigg: Mechanic 22 21 23 24 25 26 27 43 Frigg: Mechanic Gyda: Operator 28 29 30 31

This section will display current and future project-activities.

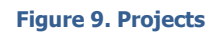

Click on item in calendar to view more detail about that project.

Use the Previous or Next buttons (or swipe if on handheld) to scroll calendar to next month.

#### MESSAGES

All the messages that you have sent and received will be listed here, you can reply for those. In addition, you can send new messages to your team (or a specific member). Includes 3 tab: **Inbox**, **Sent** and **New** tabs.

#### INBOX

In this tab, it list all the received messages (from HR or team leader).

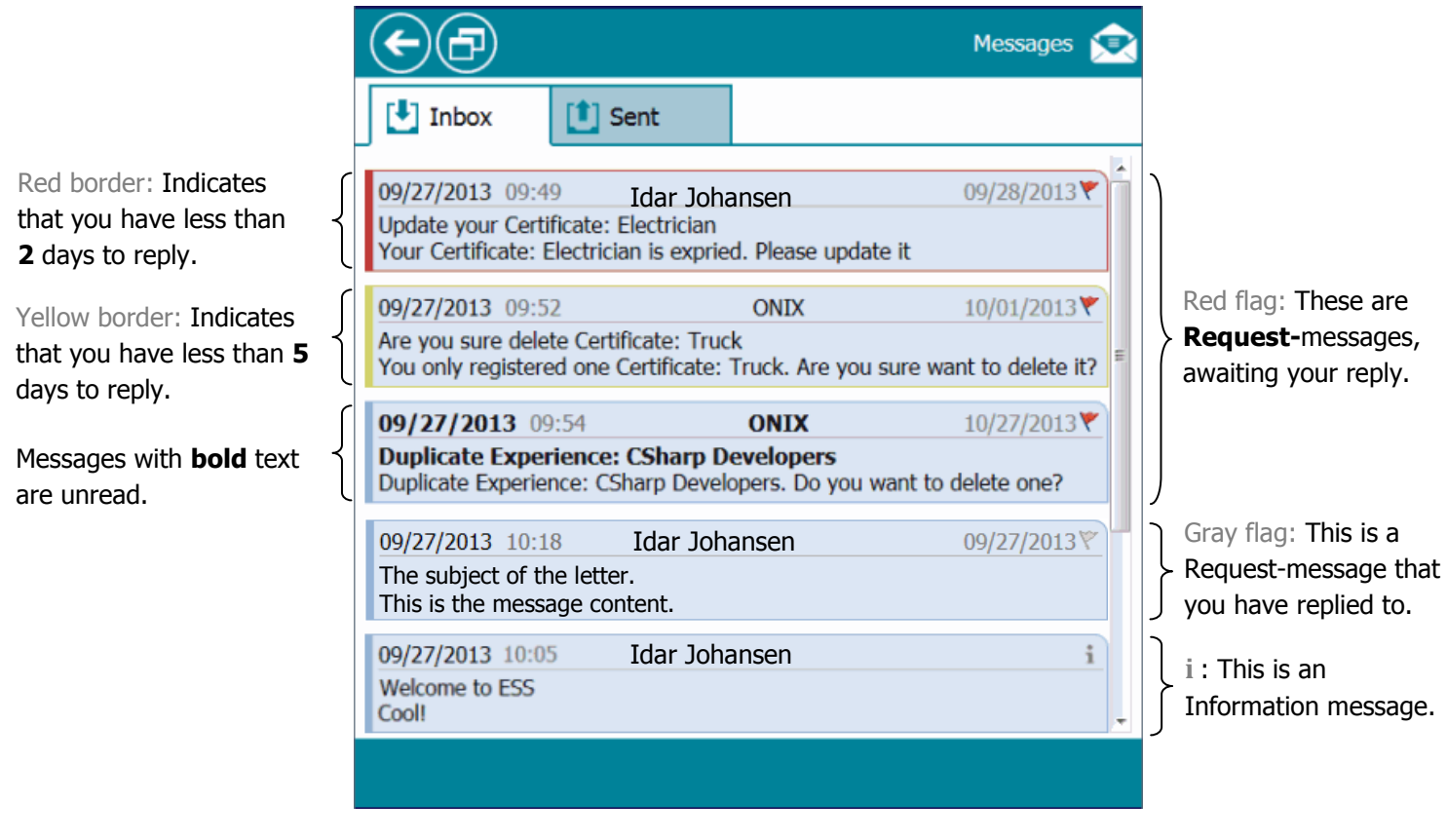

Figure 10. List of received messages.

Detailed contents of message list-item:

Figure 11. A message list-item.

Top left: Date and time when you received the message.

Top right: Deadline to answer message (Request type message only

#### VIEW MESSAGE

When you click on a message-item from the list, the contents will be displayed like this:

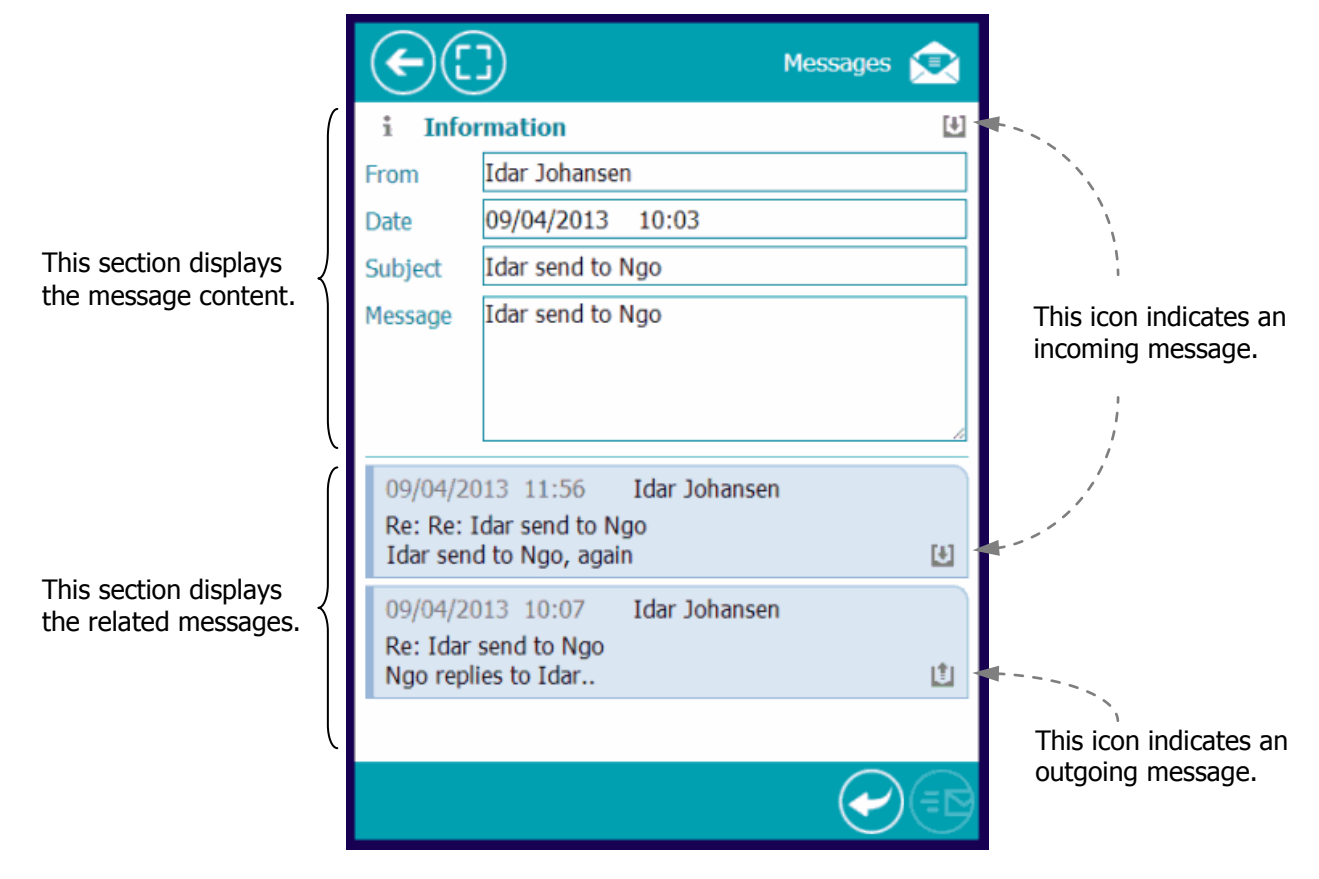

Figure 12. Viewing a message content.

After the message content is shown, you can click on the *Reply* button to start replying for that message.

You can also click directly on any of the other connected messages to view their entire content.

#### **REPLY TO MESSAGE**

Click the Reply-button, and a new page appears allowing you to create and send your reply.

#### MESSAGES

| $\mathbf{\mathbf{E}}$ | Messages 😒                                                                                                    |                      |
|-----------------------|----------------------------------------------------------------------------------------------------|----------------------|
| Subject               | The screen is small to display radio buttons                                                                                                    |                      |
| Message               | When a smartphone user goes to reply on a Request-message (either manually, or by Elevand and the screen is too small to display the reply-section completely. So R is not easy for a first-time user to actually |                      |
| 🔻 Rep                 | ly<br>Rejection                                                                                                    |                      |
| То                    | Idar Johansen                                                                                                    |                      |
| Date                  | 10/04/13                                                                                                    | one of the available |
| Subject               | Re: The screen is small to display radio buttons                                                                                                    | responses!           |
| Message               |                                                                                                    |                      |
|                       |                                                                                                    |                      |

Figure 13. Replying a message.

After choosing an appropriate response, and typing the necessary message-text, click the Send-button.

#### SENT MESSAGES

The *Sent* tab in the main section will display all the messages you have sent.

Clicking on a message will display it, together with any linked message. Clicking on a linked message, will display it on top – and its related messages below, just like when viewing messages from the inbox.

|                                                                               | Messages |   |
|-------------------------------------------------------------------------------|----------|---|
| 🛃 Inbox 🚺 Sent                                                                |          |   |
| 09/27/2013 10:19 ONIX<br>Re: Please add Information Technology<br>Added       |          | ٣ |
| 09/27/2013 10:05 ONIX<br>Re: Welcome to ESS<br>Cool!                          |          | i |
| 09/27/2013 10:04 ONIX<br>Re: Update your Certificate: Electrician<br>awaiting |          | ٣ |
|                                                                               |          |   |

Figure 14. Sent messages.

## SETTINGS

This section lets you change the appearance of ESS regarding the **Language**, **Messages**, and **Report** – sections as well as your **Personal preferences**.

## LANGUAGE TAB

This tab allows you to change the default language for the application as well as the database contents.

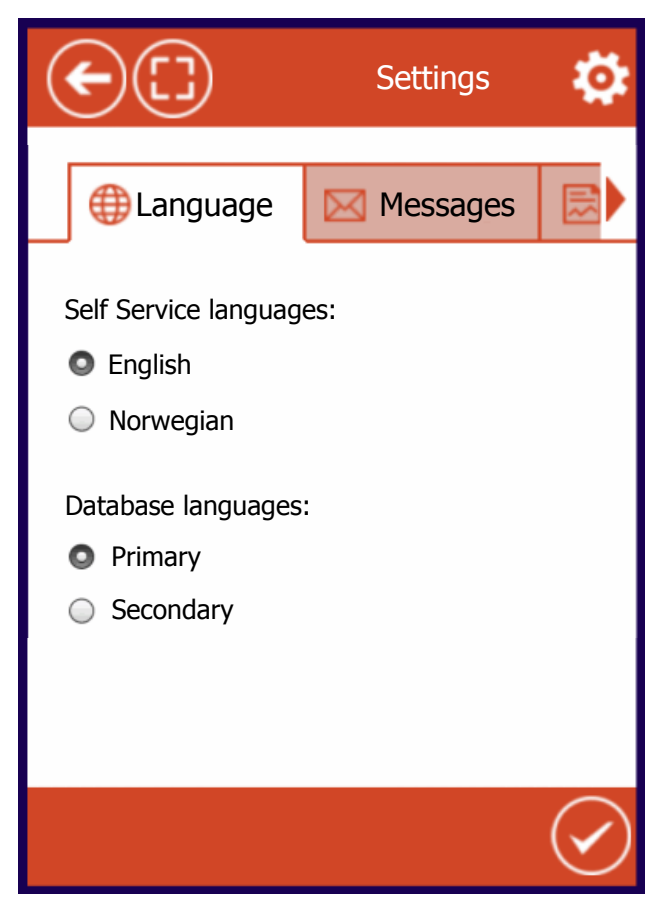

Figure 15. Configure language settings.

## MESSAGES TAB

This is a simple way of ignoring old messages.

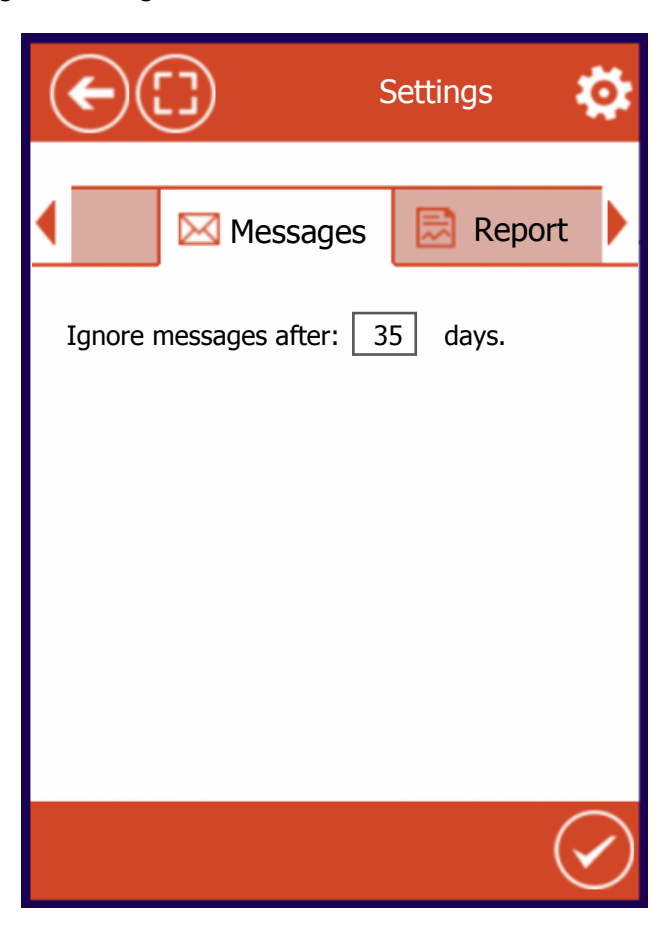

Figure 16. Ignore old messages.

That number indicates that you only want to show messages for the previous 35 days, and ignore older messages.

#### PERSONAL PREFERENCES TAB

Here you can setup the following:

- Default start section: Every time you log on, the chosen section will display first.
- Change password.
- Standard layout:
- Choose between Normal mode and Maximized mode as your startup mode.

| ¢ |                        | Settings 🧔         |
|---|------------------------|--------------------|
| • | 🛃 Report               | <b>e</b> Personnel |
|   | Default start see      | ction:             |
| S | Change passo           | wd                 |
| E | Standard layout Normal |                    |
|   |                        | $\bigtriangledown$ |

Figure 17. Configure your default modes.

TIP FOR TOUCH DEVICES: Instead of using the arrow-buttons on the Menu Tab, just swipe it (touch and slide).

| ◀ | Messages | 🛃 Report |      |                                 |
|---|----------|----------|------|---------------------------------|
|   | qm       | Fi       | gure | 18. Use swipe on touch devices. |